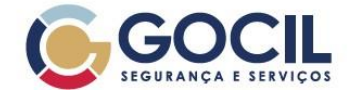

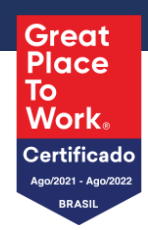

| Processo:      | PROCEDIMENTO PARA ATENDIMENTO DE CHAMADOS (ANALISTA) |                      |                |                               |                   |  |
|----------------|------------------------------------------------------|----------------------|----------------|-------------------------------|-------------------|--|
| Referência:    | ncia: INST-TI-SISTEMAS D                             |                      | Diretoria:     | Tecnologia da Informação - TI |                   |  |
| Criação:       | Junho/2024                                           |                      | Área Emitente: | Tecnologia da Informação - TI |                   |  |
| Vigência:      | 2 anos a par                                         | ir da última revisão | Divulgação:    | Público (Todas as áreas da G  | Gocil)            |  |
|                |                                                      |                      |                |                               |                   |  |
| Revisão: Versã | o: Data:                                             | Itens alterados      | Elaborador     | Revisor                       | Aprovador         |  |
| 000 01         | 04/06/2024                                           | Elaboração Original  | Lucas Vieira   | Ed Jean                       | Gregoire Morineau |  |

### **Sumário**

| Objetivo                     | 1  |
|------------------------------|----|
| Aplicação                    | 1  |
| Tela de acesso               | 2  |
| Área de trabalho             | 3  |
| Alterando perfil de trabalho | 4  |
| Tipos de perfis              | 5  |
| Departamento de trabalho     | 6  |
| Atendendo chamados           | 7  |
| Painel de chamados           | 8  |
| Solucionando Chamados        | 9  |
| Notificações de interações   |    |
| Informações Adicionais       | 11 |
|                              |    |

# Objetivo

Orientar o colaborador na utilização do sistema de ordens de serviços.

# Aplicação

Esse procedimento aplica-se a todos os colaboradores GOCIL.

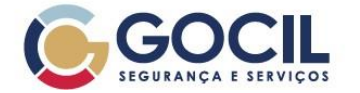

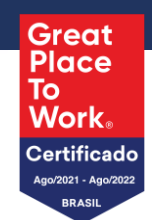

### Tela de acesso

Na FIGURA 1, tela inicial do sistema, para acessá-lo, use as credenciais de usuário e senha que você utiliza para acessar seu notebook.

|                                          | Faça login para sua<br>conta |
|------------------------------------------|------------------------------|
|                                          | Usuário                      |
| SEGURANÇA E SERVIÇOS                     | Senha Esqueceu sua senha?    |
| A maneira mais segura de <b>confiar.</b> | Origem de login              |
|                                          | Login de Rede 👻              |
|                                          | 🕝 Lembrar de mim             |
|                                          | Entrar                       |
|                                          |                              |

### FIGURA 1 – TELA DE LOGIN

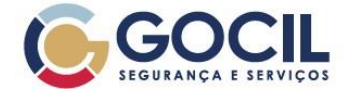

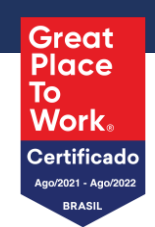

# Área de trabalho

Ao fazer login no sistema, você será direcionado para a tela inicial, conforme ilustrado na FIGURA 2.

Observação: A tela inicial pode variar de acordo com o perfil que você estiver utilizado. Certifique-se de selecionar o perfil de trabalho correto, conforme demonstrado na FIGURA 3.

| GOCIL               | Home     Besquisar     Pesquisar     Q     Analista    TICA - TI (estrutura completa) | <b>·</b>   |
|---------------------|---------------------------------------------------------------------------------------|------------|
| 🗢 Encontrar um menu | Visão pessoal Visão do grupo Visão global Feeds RSS Formulários Todos                 | 1          |
| බ Assistência ∽     | SEU PLANEJAMENTO LEMBRETES PESSOAIS                                                   |            |
| 🖨 Ferramentas 🛛 🗸   | Não há eventos para mostrar                                                           |            |
| හි Plug-ins ∽       |                                                                                       |            |
| ⊕ Configurar ~ ~ 2  |                                                                                       |            |
|                     |                                                                                       |            |
|                     |                                                                                       |            |
|                     |                                                                                       |            |
|                     |                                                                                       |            |
|                     |                                                                                       |            |
|                     |                                                                                       |            |
|                     |                                                                                       |            |
|                     |                                                                                       |            |
|                     |                                                                                       |            |
|                     |                                                                                       |            |
| K Recolher menu     |                                                                                       |            |
|                     |                                                                                       | <b>-</b> , |

FIGURA 2 – ÁREA DE TRABALHO (PERFIL ANALISTA)

- 1. **Menu de usuário:** Este menu oferece opções para gerenciar suas preferências, alterar seu perfil e departamento conforme necessário.
- 2. Menu Lateral: Este menu lateral proporciona acesso a diversos módulos e funcionalidades do sistema.
- Trilha de Navegação: A trilha de navegação permite que você localize facilmente a página atual, fornecendo orientação sobre sua posição dentro do sistema.
- 4. Área de trabalho: Esta área é dedicada à visualização dos chamados abertos, além dos que você está atualmente tratando.

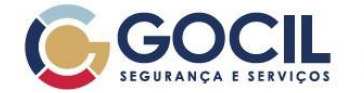

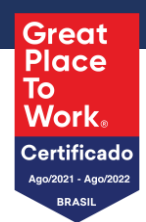

### Alterando perfil de trabalho

Para alterar seu perfil, clique no menu do usuário, em seguida, seleciona a primeira opção abaixo do seu nome e escolha o perfil de analista.

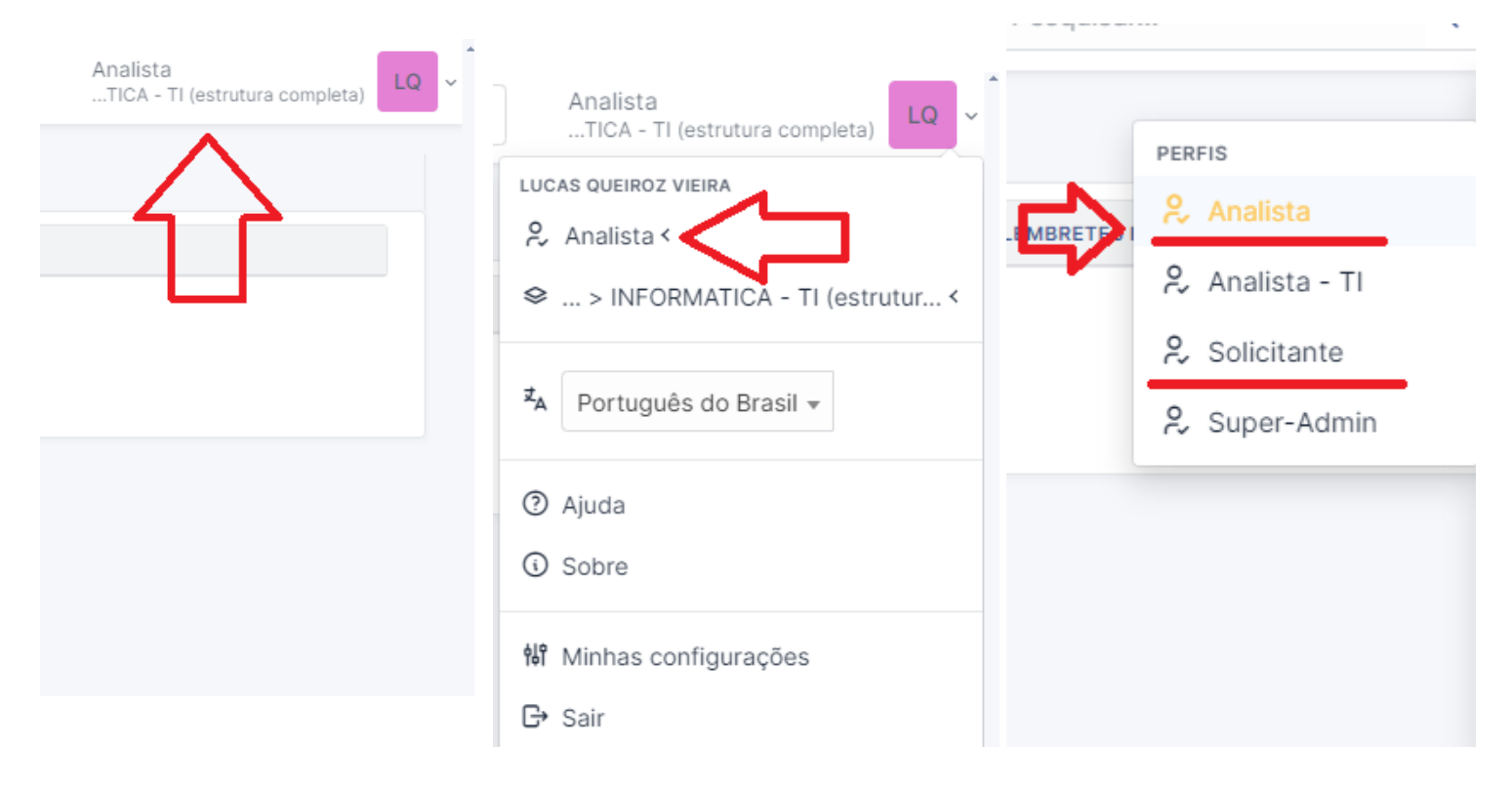

FIGURA 3 – ALTERANDO PERFIL DE TRABALHO

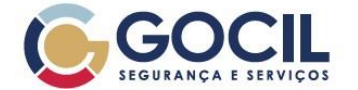

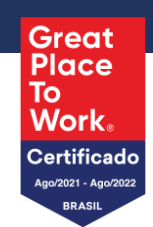

### Tipos de perfis

Existem dois perfis disponíveis para os usuários do sistema: Analista e Solicitante.

#### Perfil Solicitante: Este perfil é utilizado para abrir tickets (chamados) em todos os departamentos. O USO DO PERFIL SOLICITANTE É OBRIGATÓRIO PARA SOLICITAR SUPORTE.

Perfil Analista (Perfil de trabalho): O perfil Analista oferece a possibilidade de visualizar a lista de chamados em aberto no seu departamento, além de prestar suporte, alterar status e concluir ordens de serviço. O USO DO PERFIL DE ANALISTA É OBRIGATÓRIO PARA FORNECER SUPORTE AOS CHAMADOS EM ABERTO.

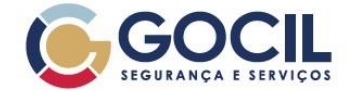

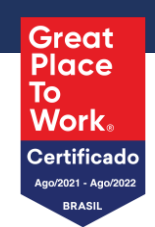

### Departamento de trabalho

Ao selecionar o perfil de analista, a sua estrutura de árvore é modificada. Enquanto no perfil de solicitante você tem acesso à árvore completa, no perfil de analista, a árvore mostrará apenas o departamento no qual você possui permissões de acesso.

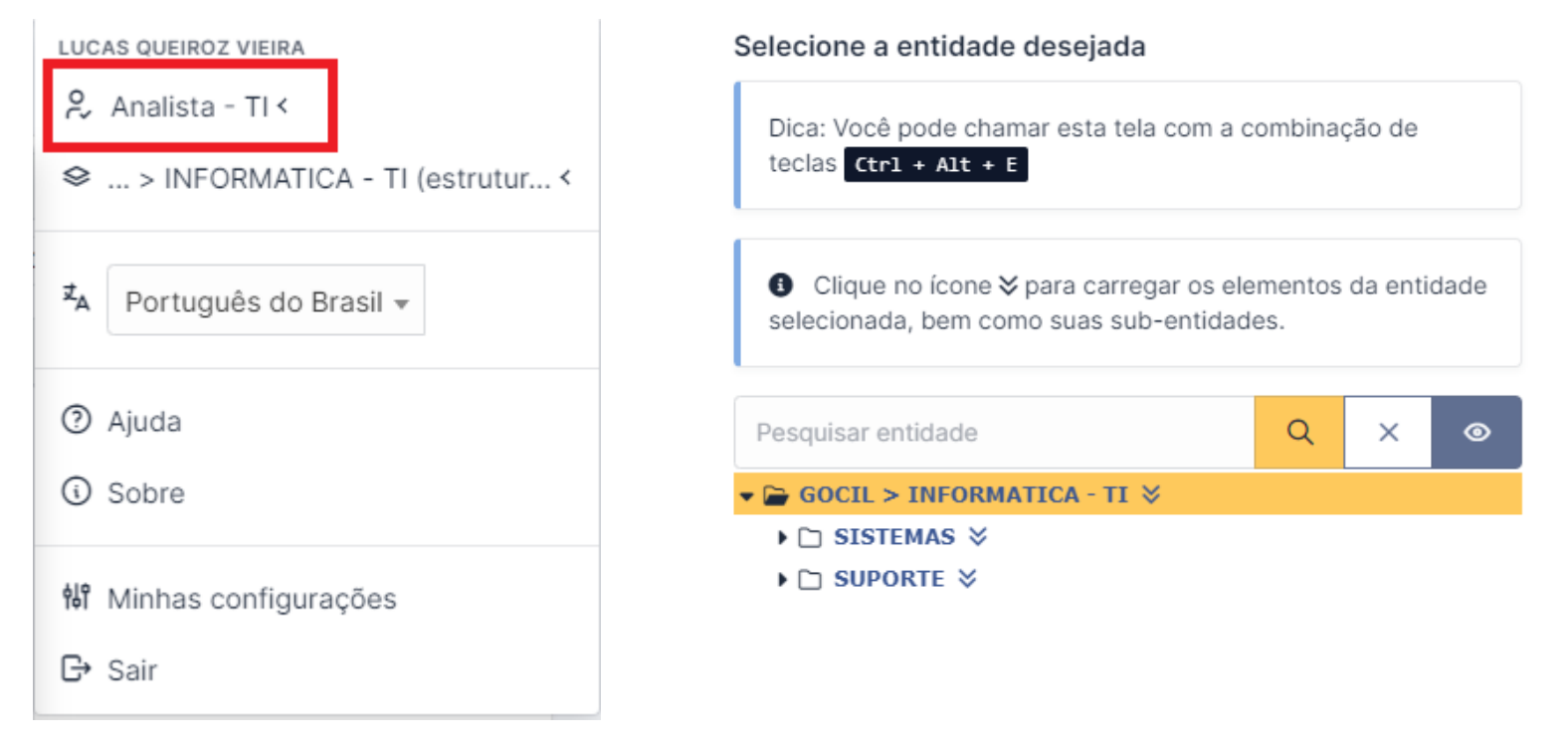

#### FIGURA 4 – ESTRUTURA DE ÁRVORE (PERFIL ANALISTA)

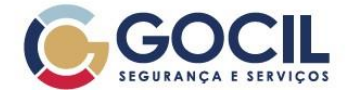

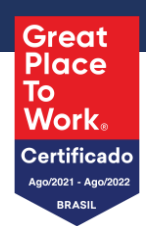

### Atendendo chamados

Com o perfil de analista selecionado, navegue até o menu lateral, conforme indicado na FIGURA 2. Em seguida, selecione 'Assistência' e após, escolha 'Chamados', conforme demosntrado na FIGURA 5.

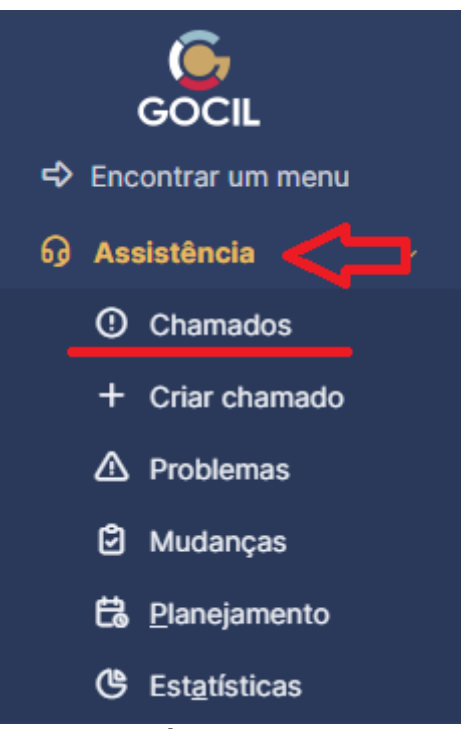

FIGURA 5 – ÁREA DE CHAMADOS

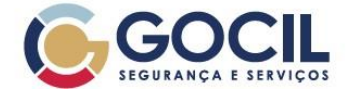

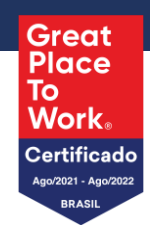

## Painel de chamados

Ao selecionar a opção 'Chamados', você será direcionado para o painel de chamados. Nele, encontrará os chamados abertos para o seu departamento, o tipo de serviço solicitado, a data de abertura, o nome do requerente entre outras informações relevantes.

| မိ Home / စာ Assistência / 🛈 Chamados                   | + Q 🏠 🗉                                  | Pesquisar                                               | Q                                                   | Analista<br>TICA - TI (estrutu | ra completa)          |
|---------------------------------------------------------|------------------------------------------|---------------------------------------------------------|-----------------------------------------------------|--------------------------------|-----------------------|
| Características - Status • é • Não solucionado •        |                                          |                                                         |                                                     |                                |                       |
| [়] regra ] ⊙ regra global (+) grupo । হর Pesquisar ☆ ⊙ |                                          |                                                         |                                                     |                                |                       |
| 🗴 Ações 💿 🕅 💽 Q                                         | . I ~                                    |                                                         |                                                     |                                |                       |
| Did título entidade status                              | ÚLTIMA DATA DE ABERTURA<br>ATUALIZAÇÃO ♥ | PRIORIDADE REQUERENTE - ATRIBUÍDO<br>REQUERENTE TÉCNICO | <ul> <li>ATRIBUÍDO<br/>GRUPO<br/>TÉCNICO</li> </ul> | CATEGORIA                      | TEMPO PARA<br>SOLUÇÃO |
| 225 teste note<br>prioridade<br>muito alta              | 31-05-2024 11:41 31-05-2024 11:41        | Alta Daniel Tuzia<br>Barbosa                            | 5                                                   | Problema no<br>notebook        | 31-05-2024 15:41      |
| 224 teste Acessos OPendente                             | 9 31-05-2024 09:58 31-05-2024 09:46      | Média Lincon Da Silva<br>Ferreira                       |                                                     | Acesso<br>bloqueado            | 31-05-2024 12:46      |
| 220 teste ZIP 2 G-DOCS Novo                             | 30-05-2024 14:32 30-05-2024 14:32        | Média Daniel Tuzia<br>Barbosa                           |                                                     | Indisponível                   |                       |
| 50 v linhas / página                                    |                                          | Exibindo 1 a 3 de 3 linhas                              |                                                     |                                |                       |

FIGURA 6 – PAINEL DE CHAMADOS

- 1. **Identificação e Título:** Este campo exibe informações sobre o ID do chamado e o título descritivo que resume brevemente a natureza do problema ou solicitação.
- 2. **Tipos de serviço Solicitado:** Este campo destaca o tipo específico de serviço ou assistência requisitada pelo usuário, fornecendo informação do contexto da solicitação.
- 3. **Status do Chamado:** Aqui é exibido o estado atual do chamado, oferecendo uma atualização instantânea sobre seu progresso ou resolução.
- 4. Informações do Solicitante: Este campo fornece detalhes sobre o solicitante do chamado.
- 5. Categoria de Suporte: Este campo especifica a categoria em que a solicitação se enquadra.

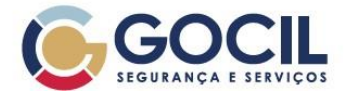

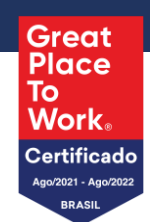

### **Solucionando Chamados**

Para iniciar o trabalho em um chamado, basta clicar sobre o título correspondente no painel de chamados, como demonstrado na FIGURA 6, item 1. Isso abrirá a janela de chamado, onde você encontrará opções para efetuar as alterações necessárias, responder à solicitação, modificar o status e até transferir o chamado para outro analista do departamento.

| <b>2</b>             | Preciso de acesso SQL (229)                       |     |                     | 1/7 > >>                     |
|----------------------|---------------------------------------------------|-----|---------------------|------------------------------|
| Chamado              |                                                   | 1   | () Chamado          | ^                            |
| Estatísticas         | LQ Criado em: () Ontem por A Lucas Queiroz Vieira |     | En tidada           | GOCIL ▶ INFORMATICA - TI ▶   |
| Aprovações           | Preciso de acesso SQL                             |     | Entidade            | SISTEMAS I SQL               |
| Base de Conhecimento | Preciso de acesso para leitura de dados no SQL.   |     | Data de<br>abertura | 02-06-2024 16:35:53          |
| Itens                |                                                   |     | Tipo                | Dequisição                   |
| Custos               |                                                   |     | про                 | Requisição 👻                 |
| Projetos             |                                                   |     | Categoria *         | Acesso 👻 i                   |
| Tarefas do projeto   |                                                   |     | Status              | Novo                         |
| Problemas            |                                                   |     | Origem da           | Helpdesk 👻 i                 |
| Mudanças             |                                                   |     | requisiçao          |                              |
| Todos                |                                                   |     | Urgência            | Média 👻                      |
|                      |                                                   |     | Impacto             | Médio 👻                      |
|                      |                                                   |     | Prioridade          | Média 👻                      |
|                      |                                                   |     | Aprovação           | Não está sujeita a aprovação |
|                      |                                                   |     | Atores 1            | ^                            |
|                      |                                                   |     | Requerente          |                              |
|                      |                                                   |     | × A Lucas Que       | eiroz Vieira 🌲 4             |
|                      |                                                   |     | Observador          |                              |
|                      |                                                   |     |                     | ÷                            |
|                      |                                                   |     | Atribuído           |                              |
|                      |                                                   |     |                     | ÷                            |
|                      | 3                                                 |     |                     |                              |
|                      | ○ Responder                                       | ♡ ≋ | 4                   | : Salvar                     |

FIGURA 7 – PAINEL PARA RESOLUÇÃO DE CHAMADO

- Painel de interação: O painel de interação tem por objetivo alterar as informações que envolvem os analistas ao chamado. Nele é possível alterar o status do chamado, atribuir o chamado para o analista e alteração de SLA.
- Módulos do chamado: Os módulos do chamado é responsável por mostrar as informações relacionadas ao chamado, nele é possível ver a estatística do chamado, bem como histórico de alteração, itens relacionados, dentre outras opções.
- 3. **Chat:** O chat permite você responder a solicitação do usuário, mantendo uma comunicação com o requerente do ticket.

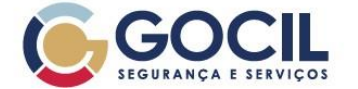

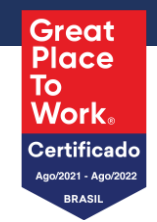

### Notificações de interações

Quando houver interação com um chamado, como atualização de status, atribuições ou respostas no chat, o solicitante do ticket será notificado por e-mail. O e-mail conterá informações importantes sobre o chamado, facilitando o acompanhamento da sua resolução, conforme demonstrado na FIGURA 8.

#### [GLPI #0000230] Novo chamado Bloqueio de senha Caixa de entrada ×

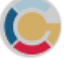

Central de Ordem de Serviços para mim 👻

URL : http://192.168.3.118/glpi/index.php?redirect=ticket\_230

#### Chamado: Descrição

<u>Título</u> :Bloqueio de senha <u>Requerentes</u> : Lucas Queiroz Vieira <u>Data de abertura</u> :04-06-2024 09:22 <u>Data de fechamento</u> : <u>Origem da requisição</u> :Helpdesk

Item associado :

<u>Atribuído para técnicos</u> : Lucas Queiroz Vieira <u>Status</u> : Em atendimento (atribuído)

<u>Urgência</u> : Muito Alta <u>Impacto</u> : Alto <u>Prioridade</u> : Muito alta

<u>Categoria</u> :Acesso bloqueado <u>Descrição</u> :

Estou com a senha bloqueada.

Número de acompanhamentos : 0 Número de tarefas : 0

#### FIGURA 8 – NOTIFICAÇÃO POR E-MAIL

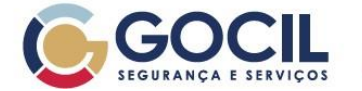

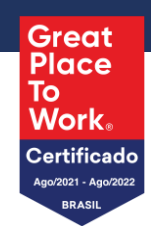

## Informações Adicionais

- Este documento substitui todas as versões anteriores. •
- Não utilizar cópia impressa sem verificar a versão vigente.
- As informações contidas neste documento são restritas e de uso exclusivo da Gocil Segurança e Serviços e • não podem ser utilizadas ou reproduzidas sem autorização escrita da mesma.